# DELETING AN ATTORNEY:

\*\*\*If we add/delete within the 1st 30 days of the policy effective date there will be a change in the premium – After the 30th day no change in the premium – Go through steps 1 – 5 Go to the rate tap – find the opt that was bound – click rate – New premium - Go to your mid-term folder and open add/delete spreadsheet – fill in all the gray areas – Need approval from the UW before returning any premium. Save the spreadsheet by policy number and firm name - attach to the delete task.

EM to the UW should be brief - Forward the email from the DP to the UW:

This firm is removing an attorney effective \_\_\_\_\_. Please review opt #\_\_\_\_\_ - kept the schedule mod at \_\_\_\_\_ Please approve RP of \$\_\_\_\_\_.

You will need to hold the task until you rec'd the approval from the UW – add a follow-up date – 1 week from the day you sent the email to the UW. Attach the EM you sent to the UW. When you rec'd the approval from the UW also attach and work the taks.

# 1. Pull up task Induction copy policy number – go to maintain docs do check if this is a duplicate.

| AUW SME | Add/Delete Attorney | Walz & Associates, P.C.                            | RLP100602 | AUWSETUP R |
|---------|---------------------|----------------------------------------------------|-----------|------------|
| AUW SME | Add/Delete Attorney | Fernandez & Karney                                 | LP105026  | AUWSETUP R |
| AUW SME | Add/Delete Attorney | The Law Firm Of Chad W Johnson Llc Dba Johnson Law | LP012309  | AUWSETUP R |

# Induction:

| Document ID           | 3028831552               |                        |            |
|-----------------------|--------------------------|------------------------|------------|
| <sup>o</sup> ool Name | AUW SME                  |                        |            |
| Batch ID              | 2020-11-08T151-          |                        | Search     |
| Batch Class           | Lawyers_email            | Current PU AttPro V    |            |
|                       | LP010280 × Retrieve Data | Document ID*           |            |
| Document Type*        | Customer Request         | Batch ID*<br>Policy #* | LP010280 × |
|                       |                          |                        |            |

\*\*\* If a duplicate copy the doc ID number (from maintain docs) – go to induction – click on Put In File (PIF) click on comment – add note See doc ID \_\_\_\_\_ - this is a duplicate Will PIF – then click on add comment – click on complete

# Maintain Document Processing Unit AttPro Document ID Select One Induction Induction RD, COUNSELLOR AT LAW Put in File (PiF) Put in File (PiF) Please check if document need to be PIK Ittp://imaging.medpro.com/?mode=view - View Comments - Internet Explorer Ittp://imaging.medpro.com/?mode=view - View Comments - Internet Explorer iew Comments Document ID: 3028331562 Ittp://imaging.medpro.com/?mode=view - View Comments - Internet Explorer

|             |                                                       | on Action Result |        |   |   | ICASE CITCON |                    |           |
|-------------|-------------------------------------------------------|------------------|--------|---|---|--------------|--------------------|-----------|
|             |                                                       | CF Action Needed |        |   | Р | lease check  | if CF Actions need | led N     |
| ~           |                                                       | A                |        | _ |   |              | ~                  |           |
| nttp://imag | ging.medpro.com/?mode=view - View Comments - Internet | t Explorer       | -      |   | × |              |                    |           |
|             |                                                       |                  |        |   |   |              |                    | 7         |
| iew Comm    | ents                                                  |                  |        |   |   | lithdraw     | Decline            | LostOppty |
|             | Document ID: 3028831552                               |                  |        |   |   |              |                    |           |
|             | Comments Entered                                      |                  |        |   |   |              |                    |           |
|             |                                                       |                  |        |   |   |              |                    |           |
|             |                                                       |                  | ~      |   |   |              |                    | 4         |
|             |                                                       |                  |        |   |   |              |                    |           |
|             |                                                       |                  |        |   |   |              | Add Comment        | 2nd       |
|             |                                                       |                  |        |   |   |              |                    |           |
|             |                                                       |                  |        |   |   |              |                    |           |
|             |                                                       |                  |        |   |   |              |                    |           |
|             |                                                       |                  | $\sim$ |   |   |              |                    |           |
|             |                                                       |                  |        |   |   |              |                    |           |
| And your co | omments below                                         |                  |        |   |   |              |                    |           |
|             | This is a duplicate - see doc ID 3028831552           |                  |        |   |   |              |                    |           |
| 3rd         | WILL PIEA                                             |                  | $\sim$ |   |   |              |                    |           |
|             |                                                       |                  | $\sim$ |   |   |              |                    |           |
|             | 1                                                     |                  |        |   | I |              |                    |           |
|             | /                                                     |                  |        |   |   |              |                    |           |
|             | Add Comments Cancel Close                             |                  |        |   |   |              |                    |           |
|             | 5th                                                   |                  |        |   |   |              |                    |           |
|             | JUI                                                   |                  |        |   |   |              |                    |           |
| <b>1</b>    |                                                       |                  |        |   | _ |              |                    |           |
|             | -                                                     |                  |        |   |   |              |                    |           |
|             | Undate Complete Release                               | Close Question   |        |   |   |              |                    |           |
|             | opulie complete Release                               | question         |        |   |   |              |                    |           |
|             |                                                       |                  |        |   |   |              |                    |           |
|             |                                                       |                  |        |   |   |              |                    |           |

1st

IF not a duplicate – open view document to read the email to verify the effective date is provided

 if not you will need to email the agent before completing the task.

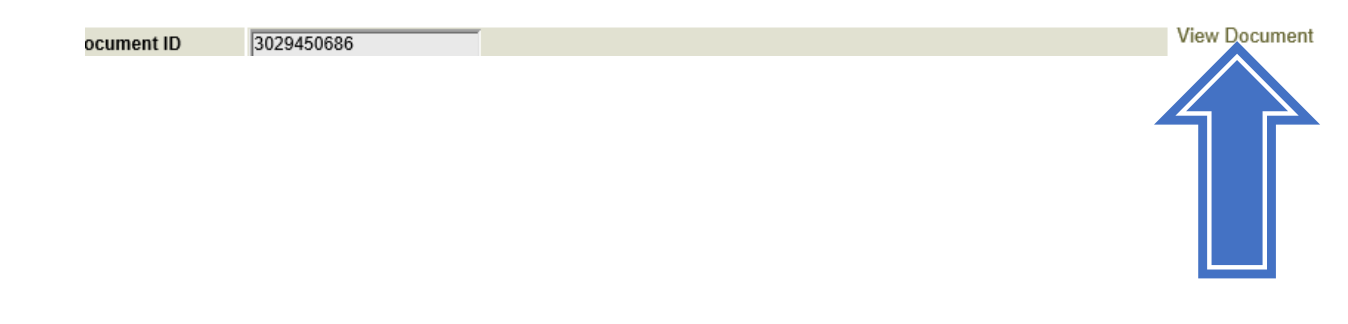

May 24, 2021

## **RE: ESTHER WILCH**

To whom it may concern:

Attorney Esther Wilch resigned from the Law Offices of Russo & Prince, LLP. Her last day of employment was February 19, 2021. Please cancel her coverage as of February 20, 2021.

Thank you for your assistance in this matter.

Very truly yours,

3 0

LAW OFFICES OF RUSSO & PRINCE, LLP

3. Paste policy number in data base (May affect multiple polices – check the effective date of the delete attorney and start with the policy it effects 1st, then update all others if need be) and hit search

|    | Search                     | × |  |  |  |  |
|----|----------------------------|---|--|--|--|--|
|    | ○ Active ○ Archived   Both |   |  |  |  |  |
|    | Search By:                 |   |  |  |  |  |
|    | ○ Firm Name                |   |  |  |  |  |
| st | LP101310 Search 2nd        | l |  |  |  |  |

| Policy Number | Firm Name 🏮                           | Suite | Street<br>Address | City           | State | Zip Code   | Effective Date |
|---------------|---------------------------------------|-------|-------------------|----------------|-------|------------|----------------|
| LP101310      | Law Offices of Russo & Prince         | 230   | 1 Harbor Ctr      | Suisun<br>City | СА    | 94585-2427 | 09/14/2017     |
| LP101310      | Law Offices of Russo & Prince         | 230   | 1 Harbor Ctr      | Suisun<br>City | СА    | 94585-2427 | 09/14/2018     |
| LP101310      | Law Offices of Russo & Prince         | 230   | 1 Harbor Ctr      | Suisun<br>City | СА    | 94585-2427 | 09/14/2019     |
| LP101310      | Law Offices of Russo & Prince,<br>LLP | 230   | 1 Harbor Ctr      | Suisun<br>City | СА    | 94585-2427 | 09/14/2020     |

4. Click on Firm & Staff Info

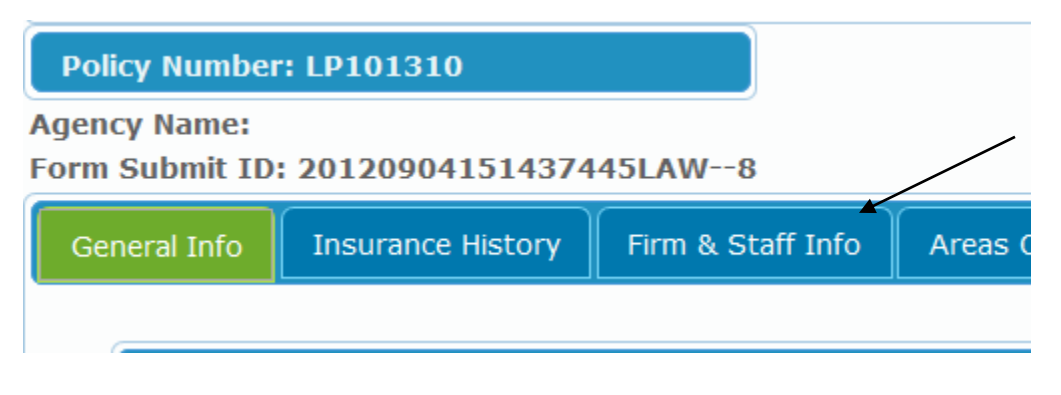

5. Locate the attorney you will be deleting – click on edit and delete the hours and add note in the CLE Hours: Removed (effective date we removed the attorney)

| Esther Marae Wilch       A       4       CA, AZ       01/01/2016       40       15       Edit Delete         *Full Name:       Esther Marae Wilch       Status:       A       Image: Ca, AZ       Image: Ca, AZ       Image | Sarah B. Russo                                                                    | Α        | 6                          | СА                                                        | 12/01/2013                            | 40                            | 25       | Edit<br>Delete |
|----------------------------------------------------------------------------------------------------|-----------------------------------------------------------------------------------|----------|----------------------------|-----------------------------------------------------------|---------------------------------------|-------------------------------|----------|----------------|
| <ul> <li>*Full Name: Esther Marae Wilch Status: A</li> <li>Years In Practice: 4 States Admited To Bar: CA, AZ</li> <li>Date Joined: 01/2016 Please enter the date joined, using the month and year ONLY.</li> <li>Hours Worked: 40 CLE Hours: 15</li> <li>*Full Name: Esther Marae Wilch Status: A</li> <li>Year In Practice: 4 States Admited To Bar: CA, AZ</li> <li>Date Joined: 01/2016 Please enter the date joined, using the month and year ONLY.</li> <li>Hours Worked: CLE Hours: Removed 02/20/2021</li> </ul>                                                                                                    | Esther Marae Wilch                                                                | A        | 4                          | CA, AZ                                                    | 01/01/2016                            | 40                            | 15       | Edit<br>Delete |
| *Full Name: Esther Marae Wilch Status: A  Year In Practice: 4 States Admited To Bar: CA, AZ Date Joined: 01/2016 Please enter the date joined, using the month and year ONLY. Hours Worked: CLE Hours: Removed 02/20/2021                                                                                                    | *Full Name: Es<br>Years In Practice: 4<br>Date Joined: 01/201<br>Hours Worked: 40 | 6 Plea   | rae Wilch<br>ase enter the | Status:<br>States Adr<br>date joined, us<br>CLE Hours: 1: | mited To Bar:<br>ing the month<br>5 ◀ | A V<br>CA, AZ<br>h and year ( | ONLY.    |                |
| Date Joined: 01/2016 Please enter the date joined, using the month and year ONLY.<br>Hours Worked: CLE Hours: Removed 02/20/2021                                                                                                    | *Full Name: E                                                                     | sther Ma | arae Wilch                 | Status:                                                   | dmited To Bar                         |                               |          |                |
|                                                                                                    | Date Joined: 01/20<br>Hours Worked:                                               | 16 Ple   | ease enter th              | e date joined, u                                          | Ising the mor                         | th and yea                    | ar ONLY. |                |
|                                                                                                    | ·····                                                                             | ••       |                            |                                                           |                                       |                               |          |                |
| Update Close                                                                                                    |                                                                                   |          |                            | Update                                                    | Clos                                  | se                            |          |                |
|                                                                                                    |                                                                                   |          |                            |                                                           |                                       |                               |          |                |

Verify the information is correct:

| Sarah B. Russo     | A | 6 | СА     | 12/01/2013 | 40 | 25                 |
|--------------------|---|---|--------|------------|----|--------------------|
| Esther Marae Wilch | Α | 4 | CA, AZ | 01/01/2016 |    | Removed 02/20/2021 |

\*\*\* IMPORTANT Check the endorsements to see if the attorney we are removing has a Prior Acts Endorsement – if they do we should remove them from the PAE..UNLESS the insured request that we retain the attorney on the PAE and if the attorney qualifes for a NPERP or ERP due to death or disability. (AttPro wants the current policy to respond as the primary for any claims for the past (retired, deceased, disabled) lawyer, not the tail) If we are removing the PAE for an attorney we will NOT need to do a policy change endorsement. This change will occur at renewal because the delete attorney will not come forward on the renewal therefore will automatically be removed.

# 6. Go to Oasis and copy paste the policy and click on GO

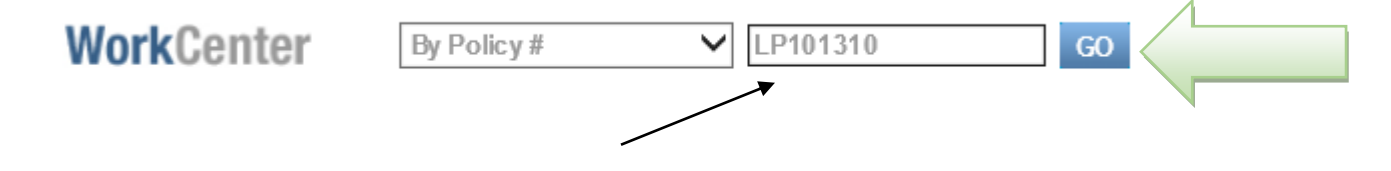

Click on the policy period you will be updating – You may be updating multiply policies – click on the earliest policy and the system will update all files.

| Policy Count:4 |           |        |                |                 |
|----------------|-----------|--------|----------------|-----------------|
|                |           |        |                |                 |
|                | Policy No | Туре   | Term Effective | Term Expiration |
| -<br>-         | LP101310  | POLICY | 09/14/2020     | 09/14/2021      |
|                | LP101310  | POLICY | 09/14/2019     | 09/14/2020      |
|                | LP101310  | POLICY | 09/14/2018     | 09/14/2019      |
|                | LP101310  | POLICY | 09/14/2017     | 09/14/2018      |

Click on Risk

| Policy | <u>Ris k</u> | Coverage | AOP | Rating Info |
|--------|--------------|----------|-----|-------------|
|--------|--------------|----------|-----|-------------|

Locate the attorney – click in between attorney's name and effective date

| Prince, Leslie      |                                                              | 09/14/2020                                                   |
|---------------------|--------------------------------------------------------------|--------------------------------------------------------------|
| Roberts, Maureen M. |                                                              | 09/14/2020                                                   |
| Russo, Sarah B      |                                                              | 09/14/2020                                                   |
| Wilch, Esther Marae | <b>A</b>                                                     | 09/14/2020                                                   |
|                     | Roberts, Maureen M.<br>Russo, Sarah B<br>Wilch, Esther Marae | Roberts, Maureen M.<br>Russo, Sarah B<br>Wilch, Esther Marae |

Click on Policy Actions – click on the arrow – a menu will come up - click on cancel

|          | → WorkCenter   → CIS   → CI                           |                                                             |
|----------|-------------------------------------------------------|-------------------------------------------------------------|
| Policy A | ctions Policy 1 of                                    | f<br>Policy Actions<br>Agent                                |
|          | Tupo: Att Drof Liab                                   | Application Info<br>Auto Renewal<br>Billing Setup<br>Cancel |
|          | Written Premium: \$11,228.00<br>View Mode: Official V | Claims Summary<br>Convert Coverage<br>Copy to Indication    |

|   | A pop-up will appear – enter the following information                  |                                           |  |  |  |  |  |  |
|---|-------------------------------------------------------------------------|-------------------------------------------|--|--|--|--|--|--|
|   | Effective date (date to cancel Attorn                                   | ney) 🗲                                    |  |  |  |  |  |  |
|   | Reason: Insured Request (unless the firm indicates terminated)          |                                           |  |  |  |  |  |  |
|   | Cancel Method: Always Pro-rata                                          |                                           |  |  |  |  |  |  |
| / | Comment: Eff (date to delete the attorney) Cancelled (name of attorney) |                                           |  |  |  |  |  |  |
|   | Click Done                                                              |                                           |  |  |  |  |  |  |
|   |                                                                         |                                           |  |  |  |  |  |  |
|   | Cancellation                                                            |                                           |  |  |  |  |  |  |
|   | Effective Date:                                                         | 02/20/2021                                |  |  |  |  |  |  |
| Ĺ | Accounting Date:                                                        | 05/25/2021                                |  |  |  |  |  |  |
|   | Туре:                                                                   | Cancel V                                  |  |  |  |  |  |  |
|   | Reason:                                                                 | Insured Request 🗸                         |  |  |  |  |  |  |
|   | Cancel Method:                                                          | Prorata 🗸                                 |  |  |  |  |  |  |
|   |                                                                         | Eff 02/20/2021 removed Esther Marae Wilch |  |  |  |  |  |  |
|   |                                                                         |                                           |  |  |  |  |  |  |
|   | Comments                                                                |                                           |  |  |  |  |  |  |
|   | Comments.                                                               |                                           |  |  |  |  |  |  |
|   |                                                                         |                                           |  |  |  |  |  |  |
|   |                                                                         | ¥                                         |  |  |  |  |  |  |
|   |                                                                         | Done Cancel                               |  |  |  |  |  |  |
|   |                                                                         |                                           |  |  |  |  |  |  |

Click Rate (if no premium bearing the premium should not change – Go to Database – click on transaction tap – look for the year you are deleting the attorney from and verify the premium that the premium did not change) - if the premium changed - you will need to add a note in induction for the Auditor – Note will read: Please credit/debit Oasis \$\_\_\_.

Oasis:

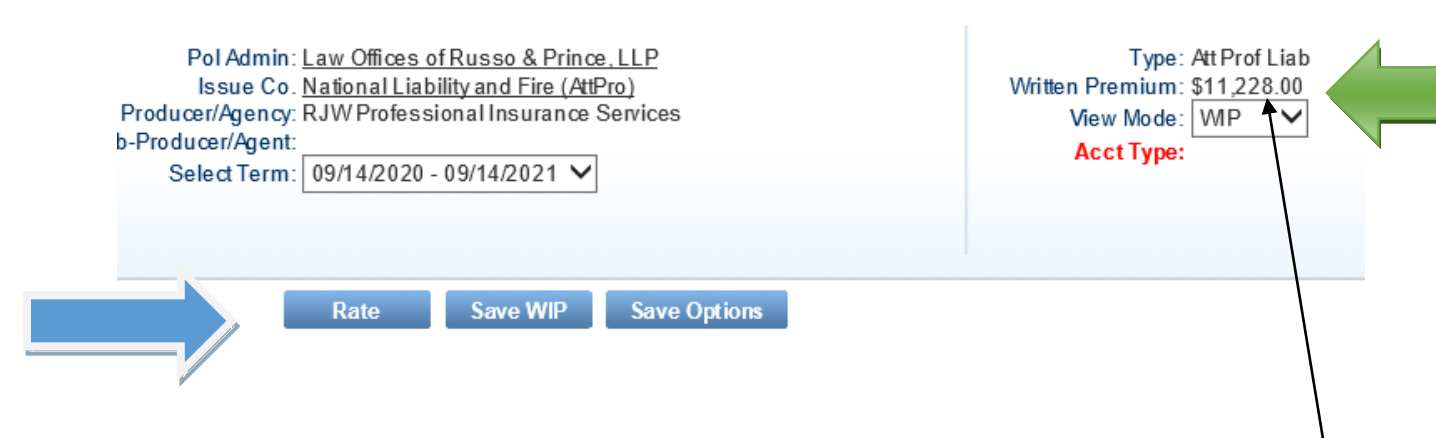

Database: In this example they added an attorney so you will need to add the RN premium plus the addition. Should match Oasis

| eral Info | Insurance   | e History Fir | rm & Staff Info | Areas Of Pract    | ice Client Info   | rmation Risk Ma    | anagement C      | laims History 1   | 1+ Firms Rating     | Transactions             | Forms Management | Re |
|-----------|-------------|---------------|-----------------|-------------------|-------------------|--------------------|------------------|-------------------|---------------------|--------------------------|------------------|----|
| Policy    | Paid        | D Poli        | icy Paid Dat    | te:               | Policy            | Mailed 🗆           | Policy M         | ailed Date: 🖸     | 08/18/2020          |                          |                  |    |
| State     | Txn<br>Type | Limits        | Deductible      | Agg<br>Deductible | Effective<br>Date | Expiration<br>Date | Gross<br>Premium | Commision<br>Rate | Commision<br>Amount | Premium Net<br>Commision | of               |    |
| СА        | NB          | 250/500       | \$10,000        | N/A               | 09/14/2012        | 09/14/2013         | \$11,130         | 12.5%             | \$1,391             | \$9,739                  | Edit             |    |
| СА        | RN          | 500/1000      | \$10,000        | N/A               | 09/14/2013        | 09/14/2014         | \$13,956         | 12.5%             | \$1,745             | \$12,211                 | Edit             |    |
| СА        | RN          | 500/1000      | \$10,000        | N/A               | 09/14/2014        | 09/14/2015         | \$14,653         | 12.5%             | \$1,832             | \$12,821                 | Edit             |    |
| СА        | RN          | 500/1000      | \$10,000        | N/A               | 09/14/2015        | 09/14/2016         | \$15,020         | 12.5%             | \$1,878             | \$13,142                 | Edit             |    |
| CA        | RN          | 500/1000      | \$10,000        | N/A               | 09/14/2016        | 09/14/2017         | \$15,056         | 12.5%             | \$1,882             | \$13,174                 | Edit             |    |
| СА        | RN          | 500/1000      | \$10,000        | N/A               | 09/14/2017        | 09/14/2018         | \$11,489         | 12.5%             | \$1,436             | \$10,053                 | Edit             |    |
| СА        | RN          | 500/1000      | \$10,000        | N/A               | 09/14/2018        | 09/14/2019         | \$11,489         | 12.5%             | \$1,436             | \$10,053                 | Edit             |    |
| СА        | RN          | 500/1000      | \$10,000        | N/A               | 09/14/2019        | 09/14/2020         | \$11,228         | 12.5%             | \$1,404             | \$9,824                  | Edit             |    |
| СА        | RN          | 500/1000      | \$10,000        | N/A               | 09/14/2020        | 09/14/2021         | \$9,400          | 12.5%             | \$1,175             | \$8,225                  | Edit             |    |
| СА        | AJ          | 500/1000      | \$10,000        | N/A               | 09/14/2020        | 09/14/2021         | \$1,828          | 12.5%             | \$229               | \$1,599                  | Edit             |    |

Click on WorkCenter

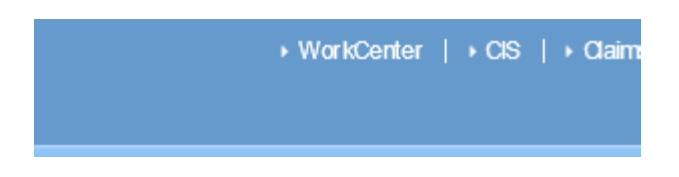

 Go back to Induction – check the Policy Effective date – should be the policy effective date of the policy term you are deleting the attorney – the adjustment effective date is the effective date on the request

| Policy Effective Date     | 09/14/2020 📎 |  |
|---------------------------|--------------|--|
| Adjustment Effective Date | 02/21/2021 📎 |  |

Click on Add Comment and add note - Effective (effective date of departure) Name of Attorney. No change in premium or if there was a change in premium you will need to add the return premium (RP). Click on Add comments – click close

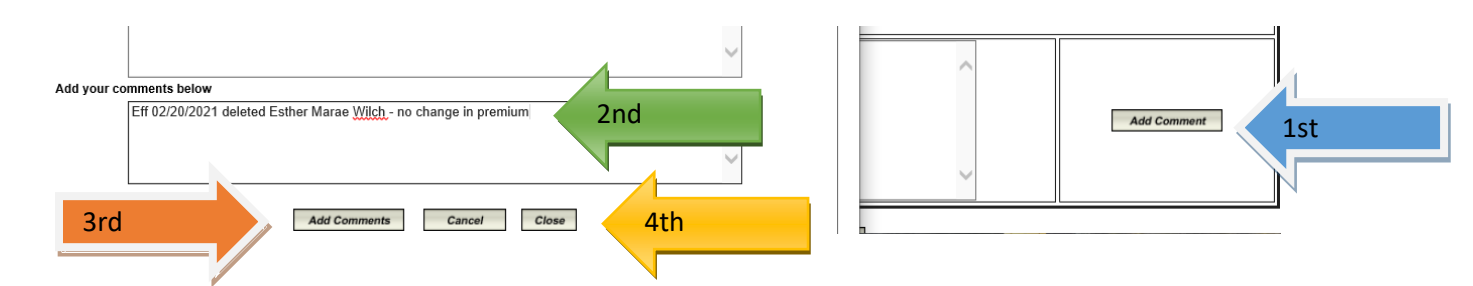

 Go to the Policies folder to type up the endorsement – Lawyers Professional Liability Insurance/Policies – click on the folder Endorsements – Click on the Change Endt Templates – Click on NLF (LP policies) or RRG (RLP policies) (FL, HI, NY, NM, NJ, WA & LA)

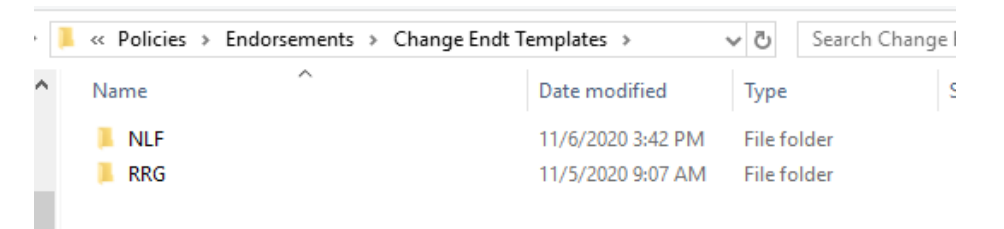

10. Click on the endorsement for the add/delete attorney

- MTY-2001-00-0116 Cancellation Endors...
- Change Endorsement Policy Firm Nam...
- Change Endorsement (old form)- Add Pr...
- Change Endorsement Example Policy Eff...
- MLF\_ATY-1017-00-0116 Add\_Delete Att...
- MLF\_ATY-1017-00-0116 Endorsement S...
- MLF\_ATY-1017-00-0116 Endorsement S...
- MLF\_ATY-1017-00-0116 Firm Address O...
- MLF\_ATY-1017-00-0116 Firm Name\_Ad...
- 11. Click view update the endorsement (everything in gray) save in the current year you are doing the endorsement (you may be doing multiple endorsements depending on the effective date of the address change)

| Forming Part of Policy No.:                                                                                    | LP101310                                                                                                    |
|----------------------------------------------------------------------------------------------------|----------------------------------------------------------------------------------------------------|
| First Named Insured:                                                                                           | Law Offices of Russo & Prince, LLP                                                                                                    |
| Effective Date of Endorsement:                                                                                 | 02/20/2021 at 12:01 a.m. Standard Time at the address of the First Named Insured.                                                                                                    |
| In consideration of the payment of<br>Insureds, we and you agree to an<br>It is agreed and understood that the | f the additional premium due, if any, and in reliance upon the representations of a<br>nend the policy as follows:<br>e following attorney has been removed from the policy:               |
| In consideration of the payment of<br>Insureds, we and you agree to an<br>It is agreed and understood that the | f the additional premium due, if any, and in reliance upon the representations of a<br>nend the policy as follows:<br>e following <b>attorney has</b> been <b>removed from</b> the policy: |

Save as policy number, Name of firm, effective date of the change (keep the endorsement number and name)

| * 1 <u> </u>                  | Icles > Endorsements > Change Endt Templates > N         |                           | 0                     | Search 2021   |        | þ   |
|-------------------------------|----------------------------------------------------------|---------------------------|-----------------------|---------------|--------|-----|
| <ul> <li>New folde</li> </ul> | r                                                        |                           |                       |               |        | •   |
| PC ^                          | Name                                                     | Date modified             | Туре                  | Size          |        | ^   |
| Objects                       | 🐨 LP013582 Law Office of Paul Ghanouni, P.C. db          | 5/25/2021 3:28 PM         | Microsoft Word 97     | 42 KB         |        | - 1 |
| kton                          | 🖬 LP012097 Garza Aguirre, PLLC 05-16-2020 NLF            | 5/25/2021 10:56 AM        | Microsoft Word 97     | 45 KB         |        |     |
| ktop                          | 🖬 LP012097 Garza Aguirre, PLLC 04-09-2020 NLF            | 5/25/2021 10:55 AM        | Microsoft Word 97     | 45 KB         |        |     |
| uments                        | 💼 LP101601 Bledsoe, Diestel, Treppa & Crane LLP          | 5/25/2021 10:00 AM        | Microsoft Word 97     | 37 KB         |        |     |
| wnloads                       | 💼 LP008940 Mark J. Tekulve 7.21.2021 ATY-1017-0          | 5/25/2021 8:52 AM         | Microsoft Word 97     | 45 KB         |        |     |
| sic                           | 💼 LP101750 Ann A. Skaro, P.C. 01.28.2021 ATY-101         | 5/25/2021 8:44 AM         | Microsoft Word 97     | 38 KB         |        |     |
| tures                         | 💼 LP008192 Bethanie L. Fanti 05-08-2021 NLF_ATY          | 5/24/2021 12:37 PM        | Microsoft Word 97     | 45 KB         |        |     |
| eos                           | 💼 LP013028 Hennigh Law Corporation 05.24.2021            | 5/24/2021 9:16 AM         | Microsoft Word 97     | 37 KB         |        |     |
| 10-1910 (C:)                  | 💼 LP013028 Hennigh Law Corporation 04.01.2021            | 5/24/2021 9:14 AM         | Microsoft Word 97     | 37 KB         |        |     |
| up Folders ((                 | 💼 LP004805 Ana M. Mencini & Associates, P.C. 06          | 5/24/2021 8:57 AM         | Microsoft Word 97     | 37 KB         |        |     |
| 005616's Hor                  | 💼 LP008147 Claveran Law Firm 5.11.2021 ATY-101           | 5/24/2021 7:43 AM         | Microsoft Word 97     | 38 KB         |        |     |
|                               | 📷 LP008147 Claveran Law Firm 8.1.2020 ATY-1017           | 5/24/2021 7:37 AM         | Microsoft Word 97     | 38 KB         |        | ~   |
| ile name: LP101               | 310 Law Offices of Russo & Prince, LLP 02.20.2021 ATY-10 | 17-00-0116 - Delete Attor | ney Wilch             |               |        |     |
| e as type: Word 9             | 97-2003 Document                                         |                           |                       |               | $\sim$ |     |
| Authors: MP U                 | ser Tags: Add a tag                                      |                           | Title: OKLAHOMA AMENE | DATORY ENDORS | MENN   |     |
| Save                          | : Thumbnail                                              |                           |                       |               |        |     |
| olders                        |                                                          |                           | Tools 👻               | Save          | Cancel | l - |
|                               |                                                          |                           |                       |               |        |     |

Make sure you update all files in Database (renewal file if already set up in database)

IF NO PREMIUM CHANGE – Go back to database and click on save

(\*\*\*IF there was a return premium go to page 13)

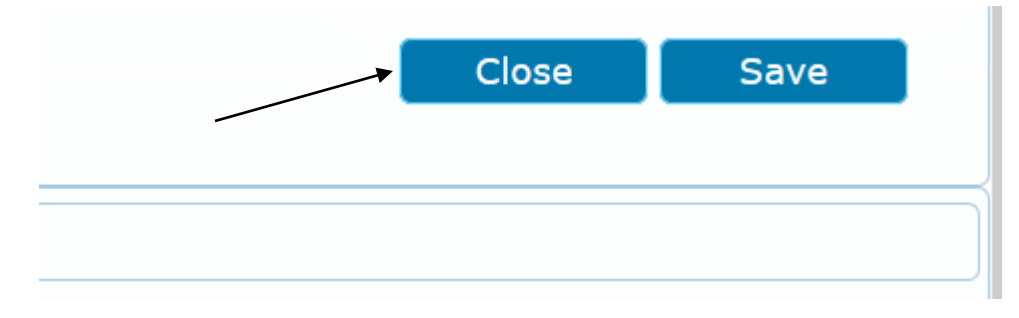

Go to maintain docs – go to the RN task (past or current and add a note:

See doc ID \_\_\_\_\_\_ removed attorney

Copy and paste your note from the task in the comment area. Click Add comment – Click close – Click update

12. Induction - Click on Forward Question – Forward question to the AU Audit pool – note should read: Endorsement is ready in the 20\_\_\_ NLF folder Go back to Induction – click on Question – Question To – Audit SME Reason – Peer Review – Comment Endorsement is ready in the (current year) NLF folder (for LLP) for RRG just changed NLF to RRG – Click go

### UNLESS there is a return premium then go to the next page

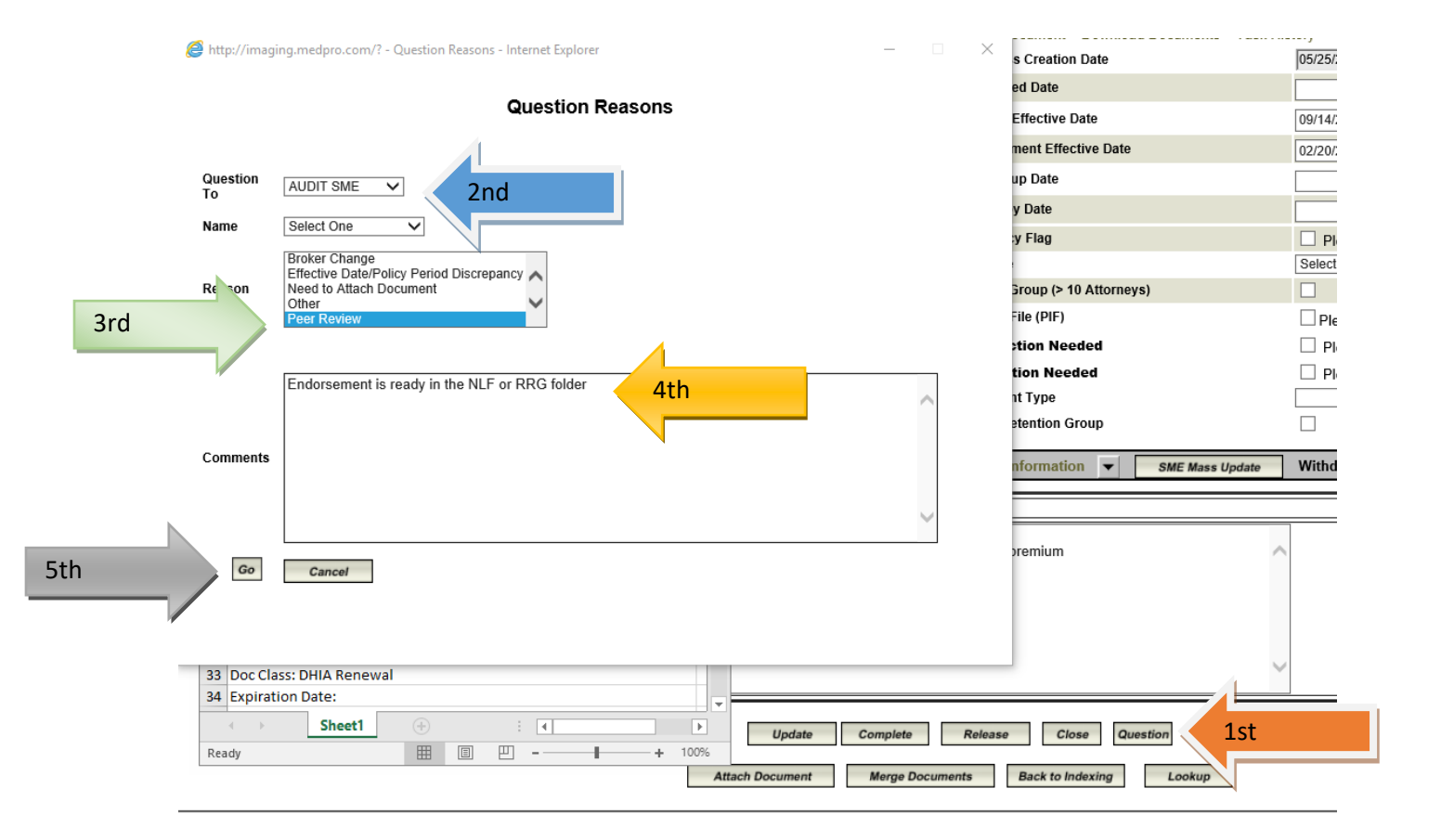

| ***If the    | ***If there was a return premium – go back to database – click on transaction tab |                   |                   |                    |                 |                |           |        |              |  |  |
|--------------|-----------------------------------------------------------------------------------|-------------------|-------------------|--------------------|-----------------|----------------|-----------|--------|--------------|--|--|
|              | . 201203041314314                                                                 | TTJLAW O          |                   |                    |                 |                |           |        |              |  |  |
| General Info | Insurance History                                                                 | Firm & Staff Info | Areas Of Practice | Client Information | Risk Management | Claims History | 11+ Firms | Rating | Transactions |  |  |
|              |                                                                                   |                   |                   |                    |                 |                |           |        |              |  |  |
|              | Add Transact                                                                      |                   |                   |                    |                 |                |           |        |              |  |  |
| CIICK ON A   |                                                                                   | lion              |                   |                    |                 |                |           |        |              |  |  |
| Portrait     | Landscape Sin                                                                     | nplify Page       | lose              |                    |                 |                |           |        |              |  |  |
|              |                                                                                   | Ed                | i+                |                    |                 |                |           |        |              |  |  |
|              |                                                                                   |                   |                   |                    |                 |                |           |        |              |  |  |
|              |                                                                                   | Ed                | it                | Add<br>Transaction |                 |                |           |        |              |  |  |
|              |                                                                                   | Ed                | it                | Handaction         |                 |                |           |        |              |  |  |
|              |                                                                                   | Ed                | lit               |                    |                 |                |           |        |              |  |  |
| Click on A   | Add Transact                                                                      | tion 📃 Ed         | li <del>t</del>   |                    |                 |                |           |        |              |  |  |

Fill in State – \*see rate sheet - Txn Type & Description – ADJ – Limits (see rate sheet) – Effective date (effective date of the delete attorney) – expiration date – (as on rate sheet) – Gross amount return premium (-\$) – Commission Rate (as on the rate sheet) – commission amount (see net premium calculation spreadsheet) – (-\$) – Deductible (as on rate sheet) – Agg Deductible (as on rate sheet) – Premium Net of commission (-\$) – Add to the comments box: Date of departure and name of attorney – click update

| AZ                | *Gross Premium:            |                                          |  |
|-------------------|----------------------------|------------------------------------------|--|
| *Txn Type:        | -\$1,579                   |                                          |  |
| AJ                | *Commision Rate:           |                                          |  |
| Description:      | 15%                        |                                          |  |
| AJ                | *Commision Amount:         | Comments:                                |  |
| *Limits:          | -\$237                     | Eff 07/15/2021 removed Brittany Sifontes |  |
| 1000/1000         | *Deductible:               | RD: \$1 570                              |  |
| *Effective Date:  | \$1,000                    | (( + \$1)\$75                            |  |
| 03/16/2022        | *Agg Deductible:           |                                          |  |
| *Expiration Date: | N/A                        |                                          |  |
| 03/16/2023        | *Premium Net of Commision: |                                          |  |
| City Tax:         | -\$1,342                   |                                          |  |
|                   | State Surcharge:           |                                          |  |
| County Tax:       |                            |                                          |  |
|                   | State Surcharge Amount:    |                                          |  |
| Total Amount Due: |                            |                                          |  |
|                   |                            |                                          |  |

Confirm your information saved correctly:

| CA AJ       | 500/1000  | \$10,000 | N/A        | 09/14/2020 | 09/14/2021 | \$1,828 | 12.5% | \$229 | \$1,599 |
|-------------|-----------|----------|------------|------------|------------|---------|-------|-------|---------|
|             |           |          |            |            |            |         |       |       |         |
|             |           |          |            |            |            |         |       |       |         |
|             |           |          |            | _          |            |         |       |       |         |
|             |           |          |            |            | Close      | Save    | e     |       |         |
| f everythin | g is corr | ect then | click on S | ave        |            |         |       |       |         |

Click on Question – Question To – Audit SME Reason – Peer Review – Comment Endorsement is ready in the (current year) NLF folder (for LLP) for RRG just changed NLF to RRG – Click go

\*\*\*If an auto renewal quote has been sent you will need to re-rate in Database and re-send the auto renewal after approval from the UW – (see Judy)

Go to Mid-Term Folder – Open Add Attorney/Delete Attorney spreadsheet

Update all inform (only in the white spaces) – (does the money owe / credit match Oasis? If yes continue – if No see Judy)

Save file as Add or Delete attorney, Policy Number and Insured's name

You can get out of the database

Go back into the Induction screen and add the premium to the comment – No change in premium, Premium due, or Premium Refund.

Click on add comment

Click on close

Go to the endorsement file on the share drive and fill out the endorsement.

Save endorsement as Policy Number, Insured's Name, Type of Endorsement Add Attorney or Delete Attorney.

Go back to Induction – click on Question – Question To – Audit SME Reason – Peer Review – Comment Endorsement is ready in the (current year) NLF folder (for LLP) for RRG just changed NLF to RRG – Click go